# Navodila za uporabo aplikacije ZDPROM za veletrgovce z zdravili za uporabo v veterinarski medicini

April 2015

### Vsebina

| Uvod                                                                                         | 2  |
|----------------------------------------------------------------------------------------------|----|
| Dostop do aplikacije                                                                         | 2  |
| Vloge posameznih tipov uporabnikov                                                           | 3  |
| Dostop do veljavnih seznamov zdravil in organizacij za leto poročanja                        | 4  |
| Priprava in uvoz datoteke (.xls) s podatki o prodaji zdravil v sistem                        | 5  |
| Uvoz datoteke s podatki o prodaji zdravil v sistem (prenos podatkov iz .xls v bazo podatkov) | 6  |
| Iskanje in pregled prenosov podatkov                                                         | 9  |
| Objava podatkov o prodaji zdravil                                                            | 11 |
| Izvoz napak                                                                                  | 13 |

Uvod

Aplikacija ZDPROM je namenjena vodenju in urejanju registra zdravil, kot tudi spremljanju prodaje zdravil pri posameznem veletrgovcu z zdravili (v nadaljevanju, veletrgovcc) ter pripravi in obdelavi podatkov, ki predstavljajo temelj za izdelavo poročil za nacionalne in Evropske potrebe.

# Dostop do aplikacije

Dostop do spletne aplikacije je mogoč preko naslova http://cis.uvhvvr.gov.si/zdprom/. Po vpisu uporabniškega imena in gesla se odpre osnovna stran, preko katere ima uporabnik možnost dostopa do posameznih sklopov znotraj aplikacije. Obseg dostopanja je odvisen od vloge, ki je dodeljena posameznemu uporabniku.

Osnovna stran ZDPROM aplikacije omogoča dostop veletrgovcem do naslednjih vsebinskih sklopov:

 Prenos podatkov: predstavlja modul, ki omogoča uvoz datoteke s podatki o prodaji zdravil po mestih dostave (veterinarske organizacije, lekarne ...).

| dostop do osnovne strani<br>dostop do navodil za<br>uporabo aplikacije                                                                                                    | dostop do uporabniških nastavitev<br>(možnost menjave gesla)  |
|----------------------------------------------------------------------------------------------------|---------------------------------------------------------------|
| Domov Prenos podatkov Pomoč                                                                                                    | Prijavljen kot zdprom_test_who, SALUS   Odjava   O aplikaciji |
| Dobrodošti v aplikacijo Promet z zdravili iza uporabo v vedeniaarski modicini , zdprom_test_who!<br>Za sporočanje prodaje izbetle rubliko Prenos podatkov. Yeč o prenosu podatkov si lahko preberete v rubliki Pomoč.<br>V prmeru, da zdravla nisle rakli na seznamu veljavrih zdravli, politika sporočilo vsebestami koordinatorju na e-naslov zdravla ushvn@jov.si<br>dostop do posameznih<br>sklopov | odjava<br>uporabnika                                          |
| Ministesio za smetjavo in okolje<br>Uznava Repuzite Bravanja za vano hrano, vastinastivo in vastino sastilin<br>Durajem oseka 22. Skriboli ujudijava, Brovanja Ful-1966 (J): 500 1500 Faix +588 (J): 501 1568 Elozud                                                                                                    | las.                                                          |

## Vloge posameznih tipov uporabnikov

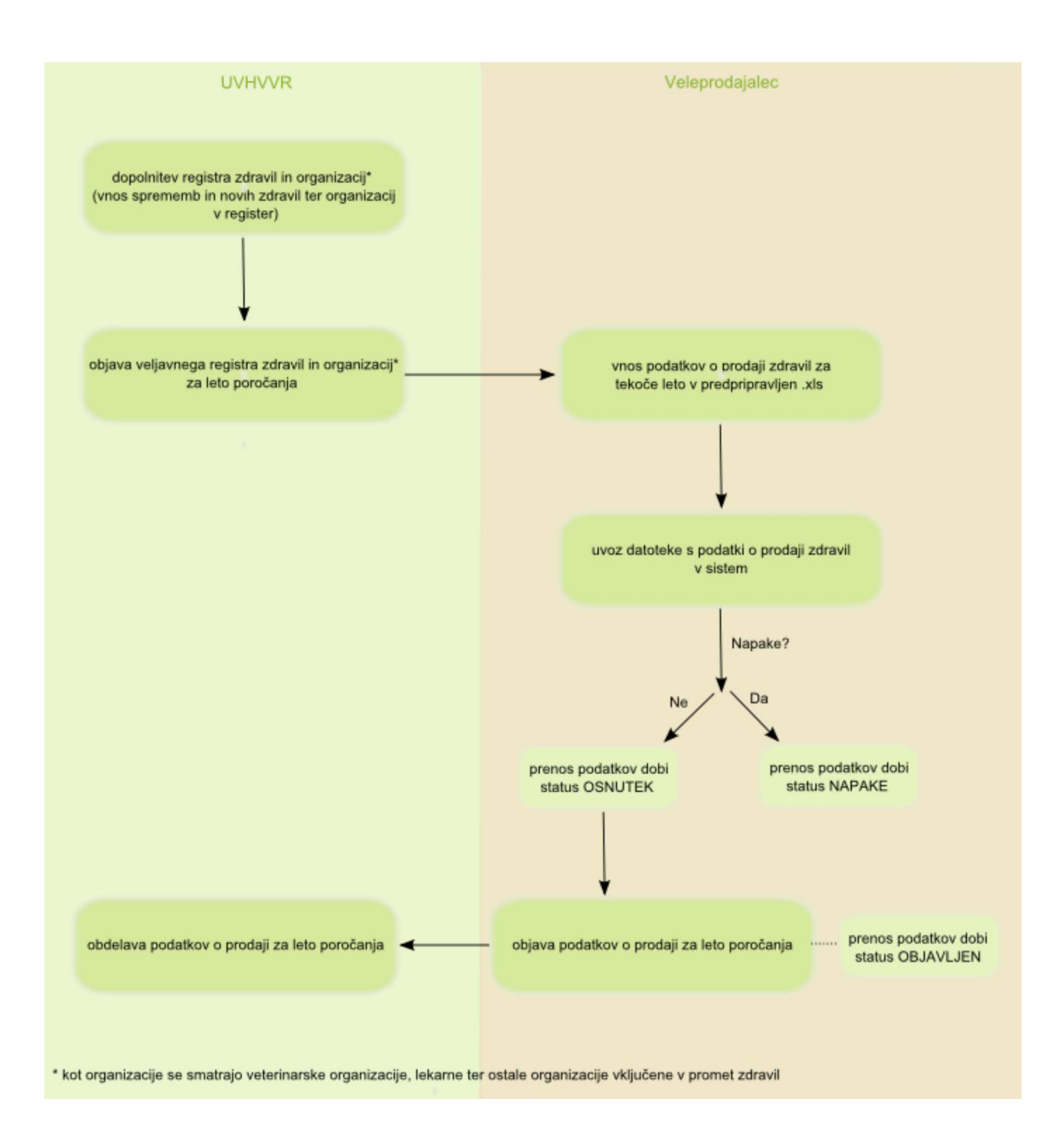

- Seznam prenosov podatkov preko katerega ima uporabnik možnost:
  - o iskanje in pregled prenosov podatkov,
  - o objave podatkov o prodaji za leto poročanja,
  - o izvoza napak,
  - o pregled/shranjevanje že uvožene datoteke,
  - o uvoza datotek s podatki o prodaji zdravil v sistem,
  - o dostopa do veljavnih seznamov zdravil in organizacij za leto poročanja,
- Pomoč dostop do navodil za uporabo aplikacije

Dostop do veljavnih seznamov zdravil in organizacij za leto poročanja

#### Pred začetkom poročanja so veletrgovci dolžni vsebinskemu koordinatorju na UVHVVR posredovati podatke o zdravilih in organizacijah (lekarnah, veterinarskih organizacijah, specializiranih trgovinah in ostalih odjemalcih zdravil), ki v danem trenutku še ne obstajajo v registru in za katerega bi želeli v določenem obdobju sporočiti prodajo.

#### Vsebinski koordinator podatke vnese v sistem in pripravi nadgrajen seznam zdravil in organizacij, ki služijo kot osnova za pripravo obrazca (.xls dokumenta) za poročanje o prodaji zdravil.

Vsi veljavni seznami zdravil in organizacij so dostopni znotraj sklopa *Seznam prenosov podatkov* (dostop: na osnovni strani v menijski vrstici izberite *Prenos podatkov -> Seznam prenosov podatkov*).

| Domov | Prenos podatkov Pomoč    |
|-------|--------------------------|
|       | Prenos podatkov          |
|       | Seznam prenosov podatkov |

Seznami so objavljeni v spodnjem delu strani (slika spodaj).

| os podatkov                                | Pomoč                                                                                           |                           |                                                                                                    |                                           |                                                               |  |
|--------------------------------------------|-------------------------------------------------------------------------------------------------|---------------------------|----------------------------------------------------------------------------------------------------|-------------------------------------------|---------------------------------------------------------------|--|
| eznam                                      | prenosov podat                                                                                  | kov                       |                                                                                                    |                                           |                                                               |  |
| lskanje pr                                 | enosov podatkov                                                                                 |                           |                                                                                                    |                                           |                                                               |  |
| Veletrgove                                 | c Izberite                                                                                      | 💌                         |                                                                                                    |                                           |                                                               |  |
| Leto                                       | Izberite                                                                                        | 💌                         |                                                                                                    |                                           |                                                               |  |
| Status                                     | Izberite                                                                                        | 💌                         |                                                                                                    |                                           |                                                               |  |
| lajdi                                      | Br                                                                                              | iši                       |                                                                                                    |                                           |                                                               |  |
|                                            |                                                                                                 |                           |                                                                                                    |                                           | Dodaj                                                         |  |
| Seznam p                                   | renosov podatkov                                                                                |                           |                                                                                                    | Zapisov na s                              | trani 10 💌                                                    |  |
| ld. ¢                                      | Datum vnosa ¢                                                                                   | Status +                  | Veletrgovec +                                                                                                    | Podatke vnesel +                          | Leto ¢                                                        |  |
| 111                                        | 15.07.2013                                                                                      | Osnutek                   | 1880 SALUS                                                                                                    | ZDPROM_TEST_WHO                           | 2013                                                          |  |
|                                            |                                                                                                 |                           | 1880 SALUS ZDPROM_TEST_WHO 2012                                                                                                    |                                           |                                                               |  |
| 100                                        | 18.06.2013                                                                                      | Objavljen                 | 1880 SALUS                                                                                                    | ZDPROM_TEST_WHO                           | 2012                                                          |  |
| 100                                        | 18.06.2013                                                                                      | Objavljen veljavn         | 1880 SALUS<br>i seznami za leto poročanja                                                                                                    | ZDPROM_TEST_WHO                           | 2012                                                          |  |
| 100                                        | 18.06.2013<br>Obvestilo                                                                         | Objavljen veljavn         | 1880 SALUS<br>i seznami za leto poročanja                                                                                                    | ZDPROM_TEST_WHO Opomba                    | 2012<br>Datum vnosa                                           |  |
| 100<br>Seznam os                           | 18.06.2013<br>Obvestilo<br>talih organizacij_06.08.201                                          | Objavljen<br>veljavn<br>3 | 1880 SALUS<br>i seznami za leto poročanja<br>Veljaven seznam ostalih organizacij                                                                                       | ZDPROM_TEST_WHO<br>Opomba<br>za leto 2013 | 2012<br>Datum vnosa<br>06.08.2013                             |  |
| <u>100</u><br>Seznam os<br>Seznam zd       | 18.06.2013<br>Obvestilo<br>talih organizacij_06.08.201<br>ravil_18.06.2013                      | Objavljen<br>veljavn<br>3 | 1880 SALUS<br><b>i seznami za leto poročanja</b><br>Veljaven seznam ostalih organizacij<br>Veljaven seznam zdravil za leto 2013                                        | ZDPROM_TEST_WHO Opomba za leto 2013 3     | 2012<br>Datum vnosa<br>06.08.2013<br>18.06.2013               |  |
| 100<br>Seznam os<br>Seznam zd<br>Seznam le | 18.06.2013<br>Otivestilo<br>italih organizacij_06.08.201<br>ravil_18.06.2013<br>karn_18.06.2013 | Objavljen<br>veljavn<br>3 | 1880 SALUS<br><b>i seznami za leto poročanja</b><br>Veljaven seznam ostalih organizacij<br>Veljaven seznam zdravil za leto 2013<br>Veljaven seznam lekarn za leto 2013 | ZDPROM_TEST_WHO Opomba za leto 2013 3 3   | 2012<br>Datum vnosa<br>06.08.2013<br>18.06.2013<br>18.06.2013 |  |

S klikom na izbran seznam imajo uporabniki možnost seznam odpreti ali shraniti.

| Seznam p         | renosov podatkov              | Odpiranje Seznam zdravil_18.6.2013.xis                                                                |
|------------------|-------------------------------|----------------------------------------------------------------------------------------------------|
| ld. ¢            | Datum vnosa 🗧                 | Ezorali ste oupiranje:                                                                                |
| 111              | 15.07.2013                    | ki je vrste: Delovni list programa Microsoft Excel 97-2003 (127 KB)                                   |
| 100              | 18.06.2013                    | iz: http://granada:8999                                                                               |
|                  | Obvestilo                     | Kaj naj Firefox stori s to datoteko?         Odpri s programom         OpenOffice.org Calc (privzeto) |
| Seznam os        | stalih organizacij_06.08.2013 | 🔘 <u>S</u> hrani datoteko                                                                             |
| Seznam zo        | Iravil_18.06.2013             | Od zdaj naprej naredi to samodejno za tovrstne datoteke.                                              |
| <u>Seznam le</u> | karn_18.06.2013               |                                                                                                    |
| <u>Seznam ve</u> | terinarskih organizacij_18.00 | 3.                                                                                                    |

Odpiranje/shranjevanje izbranega seznama

# Priprava in uvoz datoteke (.xls) s podatki o prodaji zdravil v sistem

Za namen vnosa podatkov o prodaji zdravil v predpripravljeni .xls datoteki, UVHVVR veletrgovcem posreduje neizpolnjeno (.xls) predlogo, v katero se prenesejo podatki o prodanih zdravilih. Podatki o zdravilih se posnamejo iz objavljenega seznama (UVHVVR), in sicer:

- Id. zdravila,
- Ime zdravila,
- Id. pakiranja,
- Opis pakiranja,
- Id. organizacije, ki mu je bilo zdravilo dostavljeno v maloprodajo,
- Ime maloprodajne organizacije,
- Količina v stolpec se vpiše število prodanih pakiranj.

|   | 1            |                     | 1             |                      |                  |                  |          |   |
|---|--------------|---------------------|---------------|----------------------|------------------|------------------|----------|---|
|   | A            | В                   | С             | D                    | E                | F                | G        | н |
|   |              |                     | -             |                      | -                |                  | -        |   |
| 1 | 1            | 2                   | 3             | 4                    | 5                | 6                | 7        |   |
| 2 | ld. zdravila | Uradno ime zdravila | ld. pakiranja | Uradno ime pakiranja | ld. organizacije | lme organizacije | Količina |   |
| 3 |              |                     |               |                      |                  |                  |          |   |
| 4 |              |                     |               |                      |                  |                  |          |   |
| 5 |              |                     |               |                      |                  |                  |          |   |
| 6 |              |                     |               |                      |                  |                  |          |   |

Primer prazne predloge

|    | A                         | В                                    | C             | D                          | E                |      | F                                | G        |    | н             | I                   | J             |
|----|---------------------------|--------------------------------------|---------------|----------------------------|------------------|------|----------------------------------|----------|----|---------------|---------------------|---------------|
| 1  | 1                         | 2                                    | : 3           | 4                          | l I              | 5    |                                  | 5        | 7  |               |                     |               |
| 2  | ld. zdravila              | Uradno ime zdravila                  | ld. pakiranja | Uradno ime pakiranja       | ld. organizacije |      | Ime organizacije                 | Količina |    |               |                     |               |
| 3  | ,21952                    | BAYTRIL 10% raztopina za injiciranje | 6042          | BAYTRIL 10%, rzt inj 100ml | 1                | 826  | LEKARNA MLÁKA - ŽBONTAR<br>URŠKA |          | 33 |               |                     |               |
| 4  |                           | 1                                    |               |                            |                  |      |                                  |          |    |               |                     |               |
| 6  | ld zdravila Uradno imezdr | ravila                               | 1             | 1                          | Uporaba zdravila | Izda | ijanje zdravila Nacin ap         | likacije |    | Nacin aplikac | ijeEU klasifikacija |               |
| 7  | 21952 BAYTRIL 10%         | raztopina za injiciranje             |               |                            | Veterina         | Nar  | recept Inj                       |          |    | Injekcija     |                     |               |
| 8  | 21951 BAYTRIL 10%         | , peroralna raztopina                |               |                            | Veterina         | Nar  | recept Oralna                    |          |    | Peroralna raz | ztopina - skupinsk  | o zdravljenje |
| 9  | 21951 BAYTRIL 10%         | , peroralna raztopina                |               |                            | Veterina         | Nar  | recept Oralna                    |          |    | Peroralna ra: | ztopina - skupinsk  | o zdravljenje |
| 10 |                           |                                      |               |                            |                  |      |                                  |          |    |               |                     |               |
| 11 |                           |                                      |               |                            |                  |      |                                  |          |    |               |                     |               |

#### Primer izpolnjene predloge

Uvoz datoteke s podatki o prodaji zdravil v sistem (prenos podatkov iz .xls v bazo podatkov)

Po zaključenem vnosu podatkov v dokument (.xls), sledi uvoz datoteke v bazo podatkov. Za dostop do strani za uvoz podatkov na osnovni strani v menijski vrstici izberite opcijo *Prenos podatkov -> Prenos podatkov*, ki odpre istoimensko stran:

| Prenos poda                                                                             | tkov                                                                                         | Nologanje datotek     Search     Search     Search                                                                                                    | P         |
|-----------------------------------------------------------------------------------------|----------------------------------------------------------------------------------------------|----------------------------------------------------------------------------------------------------|-----------|
| Datotoka                                                                                |                                                                                              | 🐚 Organize 👻 🎬 Views 💌 📑 New Folder                                                                                                    | e e       |
| Veletrowec *                                                                            | [+ Doda]                                                                                     | Favorite Links     Name     Date modif     Type     Size     Tags       Im Documents     Im testina_datateta_za_uvociluds     Im testina_datateta_za_uvociluds       Im Decktop       Im Computer       Im Protives       Im Name |           |
| Leto * Preveri                                                                          | 2014  Briši                                                                                  | Recently Changed      Searches      Public                                                                                                    |           |
| Ministrstvo za kmetijstvo in<br>Uprava Republike Slovenij<br>Dunajska cesta 22, Sl-1000 | okolje<br>e za varno hrano, veterinarstvo in varst<br>Ljubljana, Slovenija Tel: +386 (0)1 3( | Felders     No       tvo     File game:       00     Open V                                                                                                    | ancel 3 d |

Do iste strani dostopate tudi tako, da Na osnovni strani v menijski vrstici izberete opcijo *Prenos podatkov* -> *Seznam prenosov podatkov* -> na strani kliknite na gumb *Dodaj* (desno, pod iskalnikom):

| eznam prend                   | isov podatkov      |       |
|-------------------------------|--------------------|-------|
| lskanje prenosov j            | odatkov            | *     |
| Veletrgovec<br>Leto<br>Status | Izberite  Izberite |       |
| Najdi                         | Briši              | Dodaj |

S klikom na opcijo *Dodaj,* se pojavijo mape na vašem računalniku, od koder izberete shranjeno datoteko o prometu zdravil.

Ko je datoteka izbrana, pritisnite gumb *Pošlji* (za dodajanje datoteke na seznam).

| Prenos podatkov                  |                                                                       |           |                                                     |
|----------------------------------|-----------------------------------------------------------------------|-----------|-----------------------------------------------------|
| Datoteka                         | Dodaj Pošiji  C:tfakepathitestna_datoteka_za_uvoz11.xls      Prekliči | Kontrole* | <ul><li>✓ Organizacije</li><li>✓ Zdravila</li></ul> |
| Veletrgovec*<br>Leto*<br>Preveri | SALUS<br>2014<br>Briši                                                |           |                                                     |

Povezava Počisti oz. Počisti vse, datoteko oz. vse vnesene datoteke odstrani iz seznama.

| Prenos podatkov                  |                                                      |               |            |                                                    |
|----------------------------------|------------------------------------------------------|---------------|------------|----------------------------------------------------|
| Datoteka                         | C:\fakepath\testna_datoteka_za_uvoz11.xls<br>Končano | × Počisti vse | Kontrole * | <ul> <li>Ørganizacije</li> <li>Zdravila</li> </ul> |
| Veletrgovec*<br>Leto*<br>Preveri | SALUS 2014 Briši                                     |               |            |                                                    |

Klik na Počisti/Počisti vse odstrani datoteko

# S seznama izberite *Veletrgovca* (*v primeru, ko prijavljeni uporabnik nastopa kot veletrgovec, lahko le-ta s seznama izbere zgolj svojo organizacijo*) ter *Leto*, za katerega sporočate prodajo.

Postopek nadaljujete s klikom na gumb *Preveri*, ki sproži postopek preverjanja pravilnost vnesenih podatkov.

Če so podatki o zdravilih in organizacijah skladni s tistimi v bazi podatkov, se **izpiše sporočilo o uspešno izvedeni kontroli podatkov**. Uporabnik lahko nadaljuje s postopkom uvoza podatkov o prodaji (klik na gumb *Nadaljuj*).

| Prenos podat         | Prenos podatkov                                 |  |  |  |
|----------------------|-------------------------------------------------|--|--|--|
| Prenos podatkov za   | i izbrano organizacijo je bil uspešno zaključen |  |  |  |
| Datoteka             | testna_datoteka_za_uvoz11.xls                   |  |  |  |
| Veletrgovec          | 1880 SALUS                                      |  |  |  |
| Leto                 | 2014                                            |  |  |  |
| Organizacije         | OK                                              |  |  |  |
| Zdravila             | ок                                              |  |  |  |
| Prekliči             | Nadaljuj                                        |  |  |  |
| Organizacije Zdr     | ravila                                          |  |  |  |
| OK - kontrola podatk | iov uspešno izvedena                            |  |  |  |

Slika prikazuje primer uspešno izvedene kontrole podatkov

Podatki iz datoteke se zapišejo v bazo podatkov. Prenos podatkov dobi status **Osnutek**. Uporabnik lahko shranjene podatke poišče na *Seznamu prenosov podatkov*. **Dokler ima prenos podatkov** status Osnutek, ima uporabnik možnost uvoza nove datoteke s spremenjenimi (popravljenimi) podatki o prometu zdravil.

V tej fazi uporabnik že lahko zaključi prenos podatkov s klikom na gumb *Zaključi* -> po izvedbi tega koraka, prenos podatkov dobi status **Objavljen**. *Podatkov o prodaji za izbrano leto ni več mogoče spreminjati.* 

| Datoteka uspesi | no preverjena   |               |                  |                  |       |                        |
|-----------------|-----------------|---------------|------------------|------------------|-------|------------------------|
| d. poročanja    | 113             |               |                  |                  |       |                        |
| atoteka         | testna datoteka | za uvoz11.xls |                  |                  |       |                        |
| /eletrgovec     | 1880 SALUS      |               |                  |                  |       |                        |
| .eto            | 2014            |               |                  |                  |       |                        |
| Status          | Osnutek         |               |                  |                  |       |                        |
|                 |                 |               |                  |                  |       |                        |
| Prekliči        | Zaključi        |               |                  |                  |       |                        |
|                 | šenih podatkov  |               |                  |                  |       | Zapisov na strani 10 💌 |
| Seznam prene    | South pounded   |               |                  |                  |       |                        |
| Seznam prene    | Marin           | ld polyizania | Noziv polyizania | Id organizacija  | Marin | Kaližina               |
| Seznam prene    | Naziv           | ld. pakiranja | Naziv pakiranja  | ld. organizacije | Naziv | Količina               |

Stran, na kateri lahko uporabnik zaključi prenos podatkov

Če podatki, ki jih uporabnik želi uvoziti, niso skladni s tistimi v bazi podatkov, sistem **javi opozorilo o** napaki(ah). *Vsi zapisi, pri katerih so bile ob uvozu najdene napake, so prikazani na seznamu*.V nadaljevanju ima uporabnik dve možnosti - lahko *prekliče* nadaljevanje procesa (in se vrne na začetek procesa prenosa podatkov) ali pa datoteko z napakami vseeno *shrani* (prenos dobi status Napake). V slednjem primeru ima uporabnik možnost ponovnega vpogleda v napake, ki so bile najdene v procesu kontrole. V obeh primerih pa se podatki o najdenih napakah lahko izvozijo v datoteko s klikom na povezavo Izvozi poročilo v spodnjem delu strani.

| renos                                                   | s podatk                               | ov                                                   |                     |                                                                                                    |
|---------------------------------------------------------|----------------------------------------|------------------------------------------------------|---------------------|----------------------------------------------------------------------------------------------------|
| Prenos p                                                | odatkov za izk                         | orano organiz                                        | acijo je bil usp    | ešno zaključen                                                                                        |
| Datoteka                                                |                                        | testna_c                                             | iatoteka_za_uv      | oz12.xls                                                                                              |
| Veletrgov                                               | ec                                     | 1875 FA                                              | RMADENT             |                                                                                                    |
| Leto                                                    |                                        | 2014                                                 |                     |                                                                                                    |
| Organizad<br>Zdravila<br>Prekliči<br>Organiza<br>NAPAKA | cije<br>i Zdravi<br>- kontrola poda    | NAPAK/<br>OK<br>Shrani napal<br>la<br>itkov ima napa | ke ake              |                                                                                                    |
| Victica                                                 | ld.                                    | Naziv                                                | Količina            | Napaka ¢                                                                                              |
| 3                                                       | organizacije<br>1826                   | LEKARNA<br>MLAKA -<br>ŽBONTAR<br>URŠKAA              | 33                  | Ime organizacije se ne sklada z imenom organizacije iz baze podatkov (LEKARNA MLAKA - ŽBONTAR URŠKA). |
| lzvozi por                                              | <u>očilo</u>                           |                                                      |                     |                                                                                                    |
| nististvo za<br>rava Repub                              | kmetijstvo in oko<br>like Slovenije za | lje<br>I varno hrano, ve                             | eterinarstvo in var | stvo rastlin                                                                                          |

Dunajska cesta 22, SI-1000 Ljubljana, Slovenija Tel: +386 (0)1 300 1300 Fax: +386 (0)1 300 1366

Efos d.o.o.

Slika prikazuje primer, ko so v datoteki ob uvozu najdene napake.

| Prenos     | s podatko                     | ov - pred                               | logled        |                                                                                                    |
|------------|-------------------------------|-----------------------------------------|---------------|----------------------------------------------------------------------------------------------------|
| Napake u   | uspešno shrar                 | njene                                   |               |                                                                                                    |
| ld. poroča | anja                          | 74                                      |               |                                                                                                    |
| Datoteka   |                               | <u>testna</u> d                         | atoteka za uv | oz12.xls                                                                                              |
| Veletrgov  | ec                            | 1875 FAF                                | RMADENT       |                                                                                                    |
| Leto       |                               | 2014                                    |               |                                                                                                    |
| Status     |                               | Napake                                  |               |                                                                                                    |
| Organiza   | i<br>icije<br>· kontrola poda | tkov ima napa                           | ke            |                                                                                                    |
| Vrstica    | ld.<br>organizacije           | Naziv                                   | Količina      | Napaka ¢                                                                                              |
| 3          | 1826                          | LEKARNA<br>MLAKA -<br>ŽBONTAR<br>URŠKAA | 33            | Ime organizacije se ne sklada z imenom organizacije iz baze podatkov (LEKARNA MLAKA - ŽBONTAR URŠKA). |
| Izvozi por | očilo                         |                                         |               |                                                                                                    |

Možnost izvoza napak v obliki datoteke

### Iskanje in pregled prenosov podatkov

Dostop do iskalnika preko *Prenos Podatkov* -> *Seznam prenosov podatkov*, ki odpre istoimensko stran, z naslednjimi opcijami:

- Iskanje in pregled prenosov podatkov iskanje prenosov podatkov glede na različne parametre,
  - Veletrgovec
  - o **Leto**
  - o Status

Vrednost za vsakega od zgornjih parametrov uporabnik izbere s seznama. Parametre je mogoče med seboj poljubno kombinirati.

# Vsak veletrgovec sme pregledovati zgolj prenose podatkov za svojo organizacijo.

- Uvoz datoteke s podatki o prodaji zdravil v sistem prenos podatkov iz .xls v bazo podatkov (glej poglavje Uvoz datoteke s podatki prodaji zdravil v sistem (prenos podatkov iz .xls v bazo podatkov)),
- Objava podatkov o prodaji zdravil zaključevanje že obstoječih prenosov podatkov s statusom Osnutek,
- *Izvoz napak* izvoz napak v obliki poročila pri tistih prenosih podatkov, ki imajo status Napake,
- Pregled/shranjevanje že uvožene datoteke,
- Dostop do objavljenih seznamov zdravil in organizacij za leto poročanja (glej poglavje Dostop do veljavnih seznamov zdravil in organizacij za leto sporočanja prodaje)

| skanje pr                    | renosov podatkov                                                |                                           |                                                                 |                                   |                                  |                                            |      |
|------------------------------|-----------------------------------------------------------------|-------------------------------------------|-----------------------------------------------------------------|-----------------------------------|----------------------------------|--------------------------------------------|------|
| Veletrgove<br>Leto<br>Status | ec FARM<br>Izberit<br>Izberit                                   | ADENT •                                   | ]                                                               |                                   |                                  |                                            |      |
|                              | Najdi                                                           | Briši                                     |                                                                 |                                   |                                  |                                            | Doda |
| eznam p                      | orenosov podatkov                                               |                                           |                                                                 |                                   | Zapis                            | ov na strani                               | 10 💌 |
| eznam p<br>Id. <b>\$</b>     | prenosov podatkov<br>Datum vnosa 🏶                              | Status                                    | s 🔹 Veletrgovec 🛊                                               | Podatke                           | Zapis<br>mesel \$                | ov na strani<br>Let                        | 10 💌 |
| eznam ;<br>Id. <b>*</b>      | Datum vnosa 🛊                                                   | Status<br>Osnutek                         | S  Veletrgovec  1875 FARMADENT                                  | Podatke v<br>username             | Zapis<br>mesel <b>\$</b>         | ov na strani<br>Let<br>2014                | 10 💌 |
| eznam ;<br>Id. •<br>15       | Datum vnosa ♦           10.03.2014           31.05.2013         | Status           Osnutek           Napake | Veletrgovec ◆           1875 FARMADENT           1875 FARMADENT | Username<br>Username              | Zapis<br>mesel <b>(</b>          | ov na strani<br>Let<br>2014<br>2013        | 10 💌 |
| eznam p<br>Id. ♦<br>75<br>35 | Datum vnosa    Datum vnosa    10.03.2014  31.05.2013  Obvestilo | Osnutek<br>Napake                         | Veletrgovec     1875 FARMADENT     1875 FARMADENT     Opomba    | Podatke v<br>username<br>username | Zapisı<br>mesel •<br>Datum vnosa | ov na strani<br>Let<br>2014<br>2013<br>Sta | 10 💌 |

Klik na *Id.* prenosa odpre podrobne podatke o prenosu - *Prenos podatkov - Predogled*. Preko te strani ima uporabnik možnost:

- spremembe statusa prenosa iz **Osnutek** -> **Objavljen**,
- pregleda/shranjevanja uvožene datoteke,

| poročanja                                | 112                                 |                 |                                                               |                                  |                       |                        |
|------------------------------------------|-------------------------------------|-----------------|---------------------------------------------------------------|----------------------------------|-----------------------|------------------------|
| atoteka                                  | testna datoteka :                   | za uvoz11.xis < | možnost pre                                                   | gleda/shranjev                   | vanja uvožene datotel | ke                     |
| eletrgovec                               | 1875 FARMADEN                       | T               |                                                               |                                  |                       |                        |
| eto                                      | 2014                                |                 |                                                               |                                  |                       |                        |
| Status                                   | Osnutek                             |                 |                                                               |                                  |                       |                        |
|                                          |                                     |                 |                                                               |                                  |                       |                        |
| Prekliči                                 | Zaključi                            |                 | <ul> <li>sprememba status</li> </ul>                          | a iz Osnutek ->                  | > Objavljen           |                        |
| Prekliči<br>Seznam prene                 | Zaključi<br>šenih podatkov          | -               | <ul> <li>sprememba status</li> </ul>                          | a iz Osnutek ->                  | > Objavljen           | Zapisov na strani 10 💌 |
| Prekliči<br>Seznam prene<br>Id. zdravila | Zaključi<br>šenih podatkov<br>Naziv | Id. pakiranja   | <ul> <li>sprememba status</li> <li>Naziv pakiranja</li> </ul> | a iz Osnutek<br>Id. organizacije | > Objavljen<br>Naziv  | Zapisov na strani 10 🗸 |

Prenos podatkov - predogled

 izvoza napak za prenose s statusom Napake - s klikom na povezavo Izvozi poročilo v spodnjem delu strani si uporabnik lahko izvozi napake za posamezen zavihek (Organizacije ali Zdravila)

| Prenos               | podatk                         | ov - pred            | ogled      |                                                                                                 |
|----------------------|--------------------------------|----------------------|------------|-------------------------------------------------------------------------------------------------|
| ld. poroča           | inja                           | 102                  |            |                                                                                                 |
| Datoteka             |                                | data.xls             |            |                                                                                                 |
| Veletrgov            | ec                             | 1877 KEI             | OFARMACIJA |                                                                                                 |
| Leto                 |                                | 2014                 |            |                                                                                                 |
| Status               |                                | Napake               |            |                                                                                                 |
| Organiza<br>NAPAKA - | cije Zdravi<br>• kontrola poda | la<br>Itkov ima napa | ke         |                                                                                                 |
| Vrstica              | ld.<br>organizacije            | Naziv                | Količina   | Napaka 🗢                                                                                        |
| 3                    | 1                              | Salus                | 10         | Ime organizacije se ne sklada z imenom organizacije iz baze podatkov (SALUS, Ljubljana, d. d.). |
| 4                    | 1                              | Salus                | ads        | Napaka pri preverjanju količine - branje stolpca Količina iz Excel-a.                           |
| zvozi por            |                                | - izvoz naj          | pak        |                                                                                                 |

Prenos podatkov - predogled

# Objava podatkov o prodaji zdravil

Ko je uporabnik zaključil s prenosom podatkov o prodaji zdravil, ima možnost spremembe statusa za vse prenose na seznamu, ki imajo v danem trenutku dodeljen status **Osnutek**.

Postopek:

- preko iskalnika poiščete ustrezen prenos podatkov,
- klik na Id. prenosa odpre stran s podrobnimi podatki o prenosu Prenos podatkov predogled

| lskanje pre                                                                        | nosov podatkov                                                                                                    |                                                                                |                                                                                                  |                                      |                 |                  |              |                                    |
|------------------------------------------------------------------------------------|----------------------------------------------------------------------------------------------------|--------------------------------------------------------------------------------|--------------------------------------------------------------------------------------------------|--------------------------------------|-----------------|------------------|--------------|------------------------------------|
| Veletrgovec                                                                        | Izberite.                                                                                                    |                                                                                | •                                                                                                |                                      |                 |                  |              |                                    |
| Leto                                                                               | Izberite.                                                                                                    | 💌                                                                              |                                                                                                  |                                      |                 |                  |              |                                    |
| Status                                                                             | Osnutel                                                                                                    | < 💌                                                                            |                                                                                                  |                                      |                 |                  |              |                                    |
|                                                                                    | Najdi                                                                                                    | Briši                                                                          |                                                                                                  |                                      |                 |                  |              | Doda                               |
| seznam pr                                                                          | enosov podatkov                                                                                                    |                                                                                |                                                                                                  |                                      |                 |                  | Zapi         | isov na strani 10 💌                |
| ld. 🛊                                                                              | Datum vnosa 🌲                                                                                                    | St                                                                             | tatus 🛊                                                                                          | Veletrg                              | ovec \$         | Podat            | ike vnesel 🛊 | Leto 🌲                             |
| 75                                                                                 | 10.03.2014                                                                                                    | Ooputok                                                                        |                                                                                                  | 4076 FORMODENT                       |                 | ucorporpo        |              | 0011                               |
| ~                                                                                  |                                                                                                    | OSHILLER                                                                       |                                                                                                  | 1875 FARMADENT                       |                 | usemanie         |              | 2014                               |
| i <mark>testni file.xl:</mark><br>Istvo za kmeti<br>a Republike S<br>ska cesta 22, | Obvestilo<br>Id. pr<br>Dato<br>Velet<br>Istvo in okolje<br>Iovenije za varno hran<br>SI-1000 Ljubljana, Slo<br>Prr | nos poda<br>ročanja<br>teka<br>rgovec<br>is<br>ekliči                          | Atkov - predo<br>75<br>testna date<br>1875 FARM<br>2014<br>Osnutek<br>Zaključi                   | rgled<br>oteka za uvoziluća<br>wdent |                 | Usemanne         |              | 2014                               |
| restni file xl:<br>rstvo za kmeti<br>a Republike S<br>ska cesta 22,                | Obvestilo<br>Id. pr<br>Dato<br>Velet<br>Leto<br>Iovenije za varno hran<br>SI-1000 Ljubljana, Slo<br>Pr<br>Se:      | osindiek<br>nos poda<br>ročanja<br>teka<br>rgovec<br>is<br>ekliči              | Atkov - predo<br>75<br>testna datu<br>1875 FARM<br>2014<br>Osnutek<br>Zakljući<br>tenih podatkov | oloka za uvozilada<br>wdent          |                 | Usemaine         |              | Zapisov na strani 10 💌             |
| testni file xl:<br>Istvo za kmeti<br>a Republike S<br>iska cesta 22,               | Obvestilo<br>Id. pr<br>Dato<br>Jeto<br>jstvo in okolje<br>Iovenije za vamo hran<br>SI-1000 Ljubljana, Slo<br>Prr   | osndex<br>nos poda<br>nos poda<br>teka<br>rgovec<br>is<br>kliči<br>cnam prenes | atkov - predo<br>75<br>testna datu<br>1875 FARM<br>2014<br>Osnutek<br>Zakljući<br>tenih podatkov | IS/S PARWADENT                       | Naziv pakiranja | Id. organizacije | Naziw        | Zapisov na strani 10 💌<br>Količina |

Stran s podrobnimi podatki o prenosu podatkov preko katere ima uporabnik možnost spremembe statusa

• status prenosa podatkov iz **Osnutek** v **Objavljen** spremenite s klikom na gumb Zaključi.

# Podatkov o prodaji po tem, ko prenos podatkov dobi status Objavljen, ni več mogoče spreminjati.

| renos pod                                                                                                    | atkov - predogle                                                                                                    | d                                                       |                                                                                   |                           |                                                                                                    |                                                                |
|----------------------------------------------------------------------------------------------------|----------------------------------------------------------------------------------------------------|---------------------------------------------------------|-----------------------------------------------------------------------------------|---------------------------|----------------------------------------------------------------------------------------------------|----------------------------------------------------------------|
| ld noročanja                                                                                                    | 75                                                                                                    |                                                         |                                                                                   |                           |                                                                                                    |                                                                |
| na, por ocanja<br>Dotateko                                                                                                    | testna datoteks                                                                                                    | 79 UW0711 xls                                           |                                                                                   |                           |                                                                                                    |                                                                |
| folotraciono                                                                                                    | 1875 FARMADE                                                                                                    | NT                                                      |                                                                                   |                           |                                                                                                    |                                                                |
| releti govec                                                                                                    | 2014                                                                                                    |                                                         |                                                                                   |                           |                                                                                                    |                                                                |
| Leto                                                                                                    | Ocnutek                                                                                                    |                                                         |                                                                                   |                           |                                                                                                    |                                                                |
| status                                                                                                    | .o shatek                                                                                                    |                                                         |                                                                                   |                           |                                                                                                    |                                                                |
| Prekliči                                                                                                    | Zaključi                                                                                                    |                                                         |                                                                                   |                           |                                                                                                    |                                                                |
| Seznam prene                                                                                                    | šenih podatkov                                                                                                    |                                                         |                                                                                   |                           | Za                                                                                                 | apisov na strani 10 💌                                          |
| ld. zdravila                                                                                                    | Naziv                                                                                                    | ld. pakiranja                                           | Naziv pakiranja                                                                   | ld. organizacije          | Naziv                                                                                              | Količina                                                       |
|                                                                                                    |                                                                                                    |                                                         |                                                                                   |                           |                                                                                                    |                                                                |
| 21952                                                                                                    | BAYTRIL 10% raztopina                                                                                                    | 6042                                                    | BAYTRIL 10%, rzt inj                                                              | 1826                      | LEKARNA MLAKA - 33                                                                                 |                                                                |
| 21952<br>nistrstvo za kmetijstvo<br>rava Republike Slove<br>najska cesta 22, SI-10                                                                                                    | BAYTRIL 10% raztopina<br>za injiciranje<br>in okolje<br>nije za varno hrano, veterinarst<br>00 Ljubljana, Slovenija Tel: +5                                                                                         | 6042<br>ro in varstvo rastlin<br>86 (0)1 300 1300 Fax:  | BAYTRIL 10%, rzt inj<br>1<br>Izbrali ste zaključ                                  | 1826<br>Šek vnosa. Naknad | LEKARNA MLĄKA- 23<br>ni popravki potem niso več<br>Da Prekliči                                     | mogoči. Nadaljujem?                                            |
| 21952<br>histustvo za kmetijstvo<br>rava Republike Slove<br>najska cesta 22, SI-10<br>eznam pre                                                                                                    | BAYTRIL 10% raztopina<br>za injiciranje<br>nije za vamo hrano, veterinarst<br>100 Ljubljana, Slovenija Tel: +S<br>nosov podatkov                                                                                    | 6042<br>re in varstvo rastlin<br>186 (0)1 300 1300 Fact | BAYTRIL 10%, rzt inj<br>1<br>Izbrali ste zaključ<br>+386 (0)1 300 1356            | 1826<br>Sek vnosa. Naknad | LEKARNA MLĄKA- 23<br>ni popravki potem niso več<br>Da Prekliči                                     | mogoči. Nadaljujem?                                            |
| 21952<br>histostvo za kmetijstvo<br>rava Republike Slove<br>najska cesta 22, SI-10<br>eznam pre<br>atoteka uspešno<br>Iskanje prenose                                                                     | BAYTRIL 10% raztopina<br>za injiciranje<br>nije za varno hrano, veterinarst<br>200 Ljubljana, Slovenija Tel: +C<br>nosov podatkov<br>preverjena<br>200 podatkov                                                     | 6042<br>ro in varstvo rastiin<br>886 (0)1 300 1300 Fact | BAYTRIL 10%, rzt inj<br>1<br>Izbrali ste zaključ<br>+366 (0)1 300 1356            | 1826<br>Sek vnosa. Naknad | LEKARNA MLĄKA-<br>ni popravki potem niso več<br>Da Prekliči                                        | mogoči. Nadaljujem?<br>Efos d                                  |
| 21952<br>istutivo za kmetijstvo<br>ava Republike Slove<br>eznam pre<br>atoteka uspešno<br>Iskanje prenose<br>Veletrgovec                                                                                  | BAYTRIL 10% raztopina<br>za injiciranje<br>nije za varno hrano, veterinarst<br>nosov podatkov<br>preverjena<br>pv podatkov                                                                                          | 6042                                                    | BAYTRIL 10%, rzt inj<br>1 Izbrali ste zaključ<br>: +386 (0)1 300 1356             | 1826<br>Sek vnosa. Naknad | LEKARNA MLĄKA-<br>ni popravki potem niso več<br>Da Prekliči                                        | mogoči. Nadaljujem?                                            |
| 21952<br>histotivo za kmetijstvo<br>ava Republike Slove<br>najska cesta 22, SI-10<br>eznam pre<br>atoteka uspešno<br>Iskanje prenoso<br>Veletrgovec<br>Leto                                               | BAYTRIL 10% raztopina<br>za injiciranje<br>nije za vamo hrano, veterinarst<br>100 Ljubljana, Slovenija Tel: +3<br>nosov podatkov<br>preverjena<br>tv podatkov<br>izberite                                           | 6042<br>ro in vastvo rastlin<br>88 (0)1 300 1300 Fax    | BAYTRIL 10%, rzt inj<br>1 Izbrali ste zaključ<br>: +386 (0)1 300 1356             | 1826<br>Sek vnosa. Naknad | LEKARNA MLĄKA-<br>ni popravki potem niso več<br>Da Prekliči                                        | mogoči. Nadaljujem?                                            |
| 21952<br>Vististivo za kmetijstvo<br>iava Republike Slove<br>najska cesta 22, SI-10<br>eznam pre<br>atoteka uspešno<br>Iskanje prenoso<br>Veletrgovec<br>Leto<br>Status                                   | BAYTRIL 10% raztopina<br>za injiciranje<br>nije za varno hrano, veterinarst<br>200 Ljubijana, Slovenija Tel: +3<br>nosov podatkov<br>preverjena<br>pv podatkov<br>izberite<br>izberite                              | 6042                                                    | BAYTRIL 10%, rzt inj<br>1 Izbrali ste zaključ<br>+388 (0)1 300 1358               | 1826<br>Sek vnosa. Naknad | LEKARNA MLĄKA- 23<br>Ini popravki potem niso več<br>Da Prekliči                                    | mogoči. Nadaljujem?<br>Eros d                                  |
| 21952<br>histostvo za kmetijstvo<br>rava Republike Slove<br>najska cesta 22, 81-10<br>eznam pre<br>ratoteka uspešno<br>Iskanje prenoss<br>Veletrgovec<br>Leto<br>Status<br>Najd                           | BAYTRIL 10% raztopina<br>za injiciranje<br>nije za vamo hrano, veterinarst<br>200 Ljubljana, Slovenija Tel: +3<br>nosov podatkov<br>preverjena<br>ov podatkov<br>Izberite<br>Izberite<br>Izberite                   | 6042                                                    | BAYTRIL 10%, rzt inj<br>1 Izbrali ste zaključ<br>+366 (0)1 300 1356               | 1826<br>Sek vnosa. Naknad | LEKARNA MLAKA- 33<br>ni popravki potem niso več<br>Da Prekliči                                     | mogoči. Nadaljujem?<br>Efos d                                  |
| 21952<br>histotvo za kmetijstvo<br>rava Republike Slove<br>najska cesta 22, SI-10<br>eznam pre<br>atoteka uspešno<br>Iskanje prenosa<br>Veletrgovec<br>Leto<br>Status<br>Najd<br>Seznam prenosa           | BAYTRIL 10% raztopina<br>za injiciranje<br>nije za vamo hrano, veterinarst<br>100 Ljubljana, Slovenija Tel: +3<br>nosov podatkov<br>preverjena<br>tv podatkov<br>[zberite v<br>izberite v<br>ibriši<br>sov podatkov | 6042                                                    | BAYTRIL 10%, rzt inj<br>1 Izbrali ste zaključ<br>+386 (0)1 300 1356               | 1826<br>Sek vnosa. Naknad | LEKARNA MLAKA- 23<br>ni popravki potem niso več<br>Da Prekliči                                     | mogoči. Nadaljujem?<br>Efos d<br>Dodaj                         |
| 21952<br>hististvo za kmetijstvo<br>rava Republike Slove<br>najska cesta 22, SI-ti<br>eznam pre<br>atoteka uspešno<br>Iskanje prenosa<br>Veletrgovec<br>Leto<br>Status<br>Najd<br>Seznam prenosa<br>Id. ¢ | BAYTRIL 10% raztopina<br>za injiciranje<br>nije za varno hrano, veterinarst<br>2000 Ljubijana, Slovenija Tel: +C<br>nosov podatkov<br>preverjena<br>ov podatkov<br>[zberite]<br>zberite]<br>i Briši<br>sov podatkov | 6042                                                    | BAYTRIL 10%, rzt inj<br>1 Izbrali ste zaključ<br>+360 (0)1 300 1356<br>Veletrgove | 1876<br>Sek vnosa. Naknad | LEKARNA MLAKA-<br>10 popravki potem niso več<br>20 Prekliči<br>21 Za<br>23 Za<br>Podatke vnesel \$ | mogoči. Nadaljujem?<br>Eros d<br>Dodaj<br>pisov na strani 10 • |

Stran, na kateri uporabnik potrdi zaključevanje vnosa. Status prenosa se spremeni v Objavljen.

# Izvoz napak

Možnost izvoza napak v obliki .xls datoteke za vse prenose s statusom **Napake**. Uporabnik si napake za posamezen zavihek (Organizacije ali Zdravila) lahko izvozi s klikom na povezavo Izvozi poročilo v spodnjem delu strani (*Prenos podatkov - predogled*).

|                                                 | s podatko                                               | ov - pred                              | logled                |                                                                                                    |
|-------------------------------------------------|---------------------------------------------------------|----------------------------------------|-----------------------|----------------------------------------------------------------------------------------------------|
| d. poroča                                       | inja                                                    | 102                                    |                       |                                                                                                    |
| Datoteka                                        |                                                         | data.xls                               |                       |                                                                                                    |
| /eletrgov                                       | ec                                                      | 1877 KE                                | MOFARMACIJA           |                                                                                                    |
| eto                                             |                                                         | 2014                                   |                       |                                                                                                    |
| Status                                          |                                                         | Napake                                 |                       |                                                                                                    |
| Preklič                                         | 5i -                                                    |                                        |                       |                                                                                                    |
| Preklič<br>Organiza<br>NAPAKA -                 | cije Zdravil<br>- kontrola poda                         | la<br>itkov ima napa                   | ike                   |                                                                                                    |
| Preklič<br>Organiza<br>NAPAKA -<br>Vrstica      | cije Zdravil<br>- kontrola poda<br>Id.<br>organizacije  | la<br>Itkov ima napa<br>Naziv          | ike<br>Količina       | Napaka ¢                                                                                                    |
| Preklič<br>Organiza<br>NAPAKA -<br>Vrstica<br>3 | i Zdravi<br>- kontrola poda<br>Id.<br>organizacije<br>1 | la<br>itkov ima napa<br>Naziv<br>Salus | ike<br>Količina<br>10 | Napaka +<br>Ime organizacije se ne sklada z imenom organizacije iz baze podatkov (SALUS, Ljubljana, d. d.). |

Prenos podatkov – predogled

Revidirana verzija: maj 2015